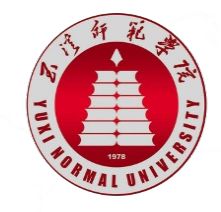

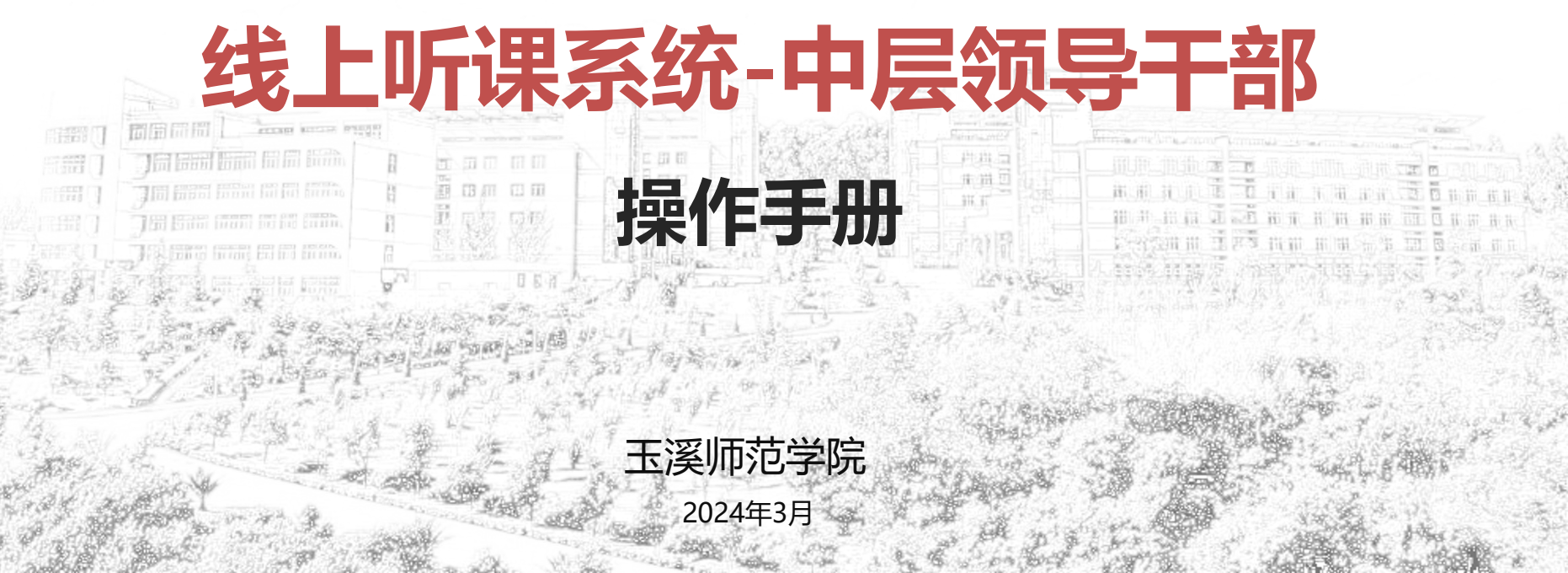

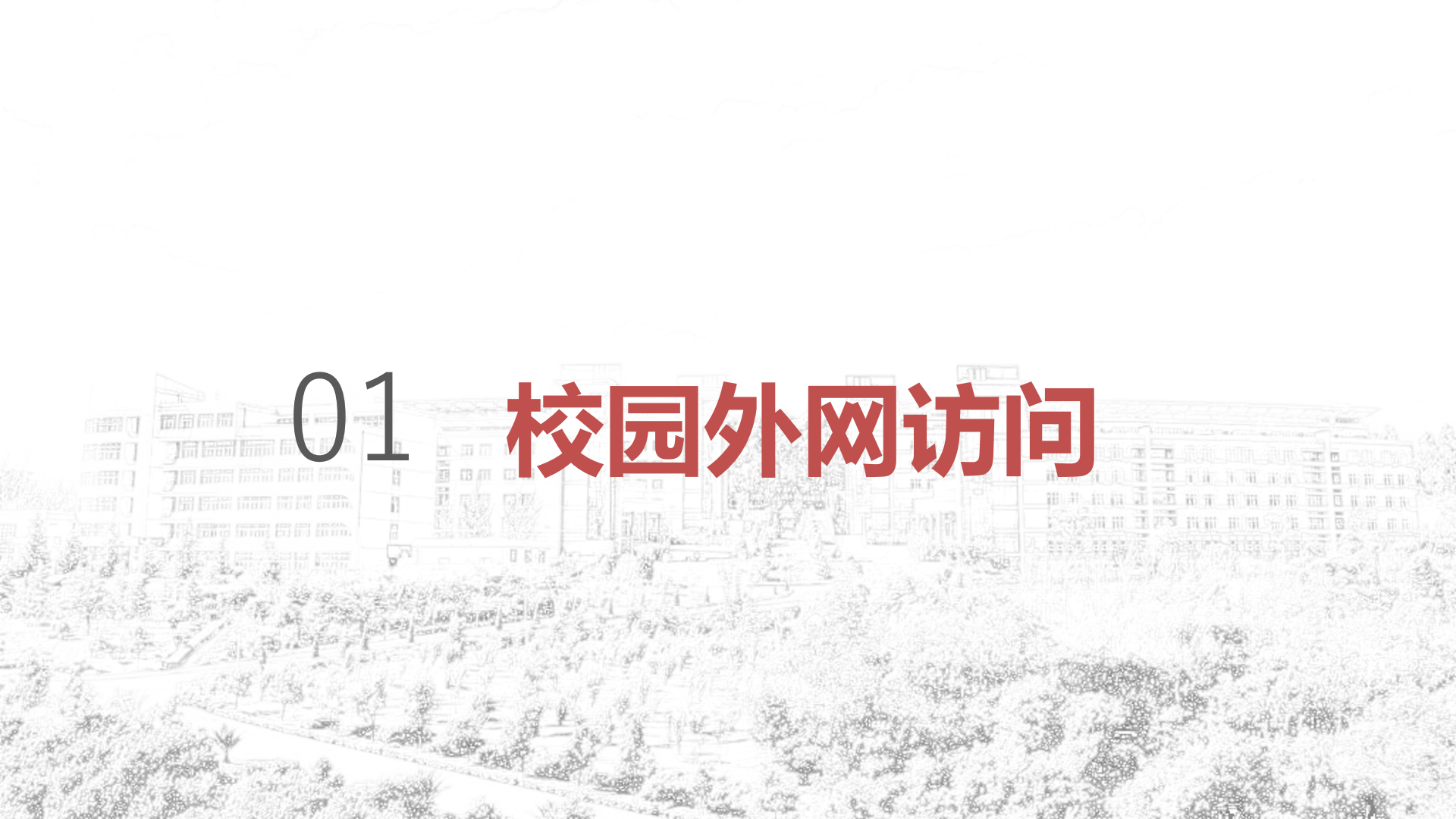

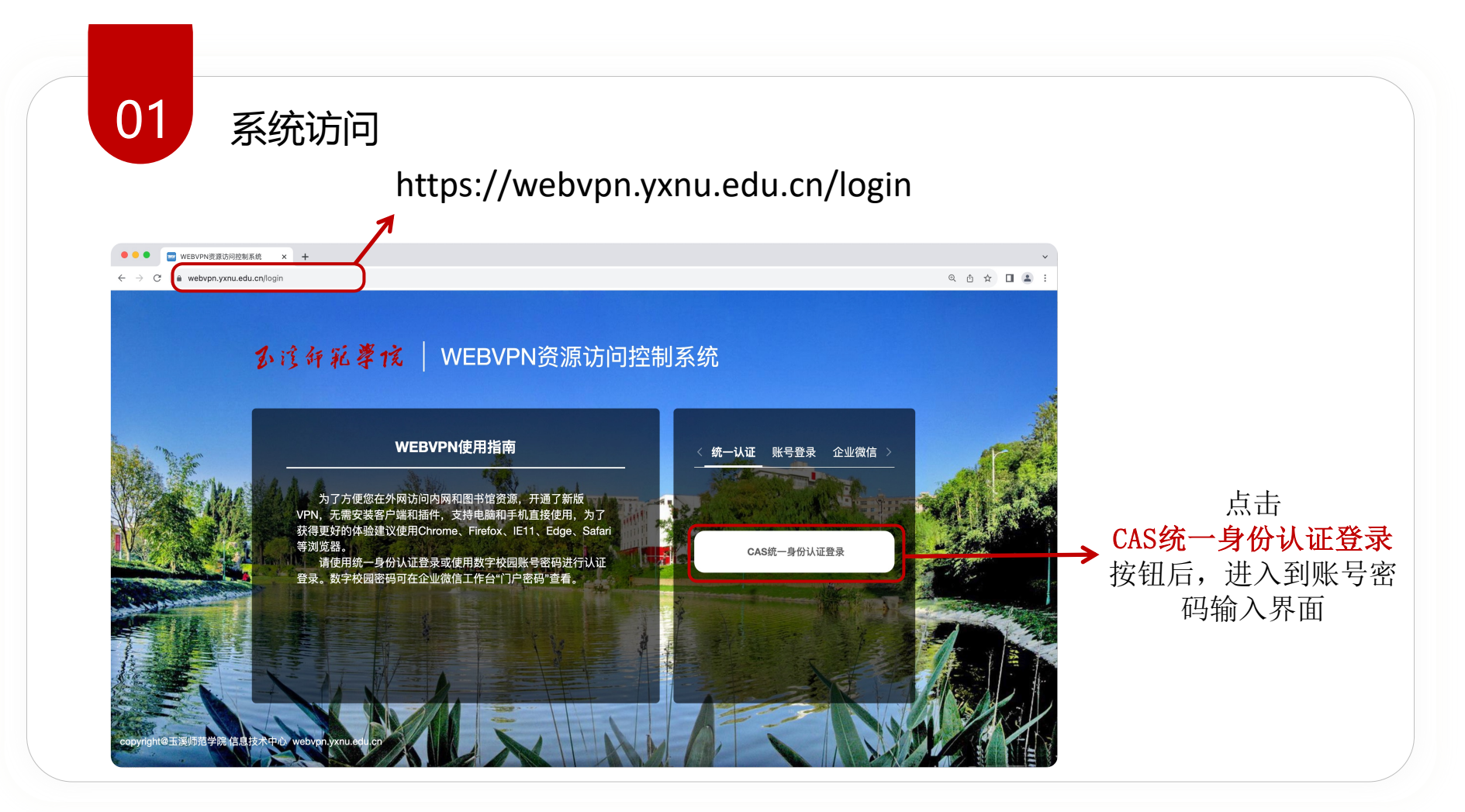

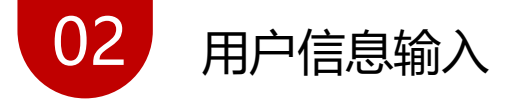

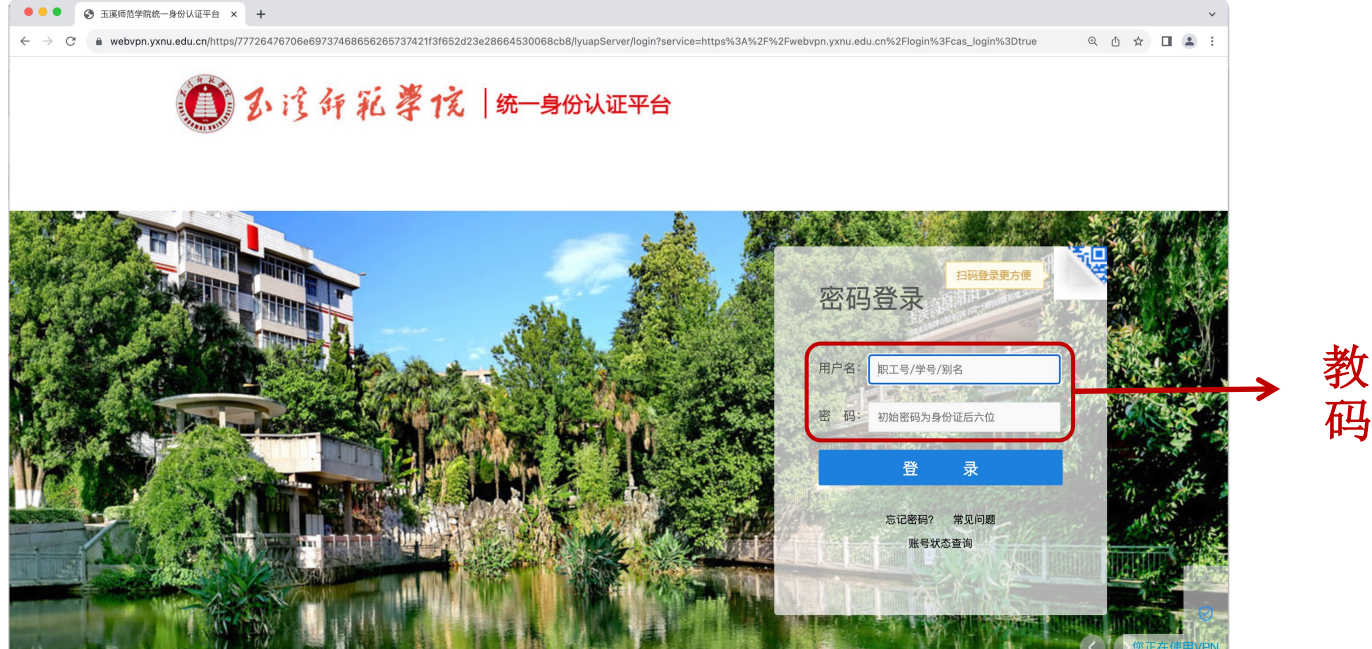

## 输入 **教师工号和密** 码进行登录。

| 03 线上四                                                 | 听课平台入口                                                                                                    |                                                                                                    |                           |
|--------------------------------------------------------|----------------------------------------------------------------------------------------------------|----------------------------------------------------------------------------------------------------|---------------------------|
| ● ● ■ WEBVPN贵密的问题系统 - E × +<br>→ C ▲ webypn.yxmLedu.cn |                                                                                                    | er (                                                                                                    | ×<br>2. △. ☆ □ ▲ :        |
| ♪☆☆☆&孝☆ WEBVPN资源访问                                     | 问控制系统                                                                                                    |                                                                                                    | 8                         |
|                                                        | http > 输入网址直接访问内网或图书馆资源                                                                                        |                                                                                                    |                           |
|                                                        |                                                                                                    |                                                                                                    |                           |
| 校内系统                                                   | 校内系统                                                                                                    |                                                                                                    |                           |
|                                                        | 教务系统(在校         の         数字校园(师生         数字校园(师生            jwxt1.yxnu.edu.en         連出师生校外访问校内注意         通常 | 愛 教务系统(外聘 ♡     の 教务系统(外聘 ♡     の 図书馆     ibyxnu.edu.cn     の     の      の      の |                           |
|                                                        | YALU云南文献… ②<br>YALU云南文献共享平台 超置 超星发現<br>zhizhen.com                                                             | ♥ 単着期刊 ♡ 万方<br>gkan.cqvip.com ♡ 3万方<br>g.wanfangdata.com.                                                                                                    | © cn                      |
|                                                        | 超星学习平台  ジ<br>yxnu/ysso.chaoxing.con itest,大学外语                                                                 | ♥ 超星学习平台 ♥ 超星电子书 www.sslibrary.com                                                                                                    | 选择                        |
|                                                        | 中小学教育数                                                                                                    | ~                                                                                                    | → 教学评价系统                  |
|                                                        | copyright@玉泽师范学院 信息技术中心 weby                                                                                   | pn.yxnu.edu.cn                                                                                                    | 一 一 一 一 一 开 人 线 上 听 课 半 台 |

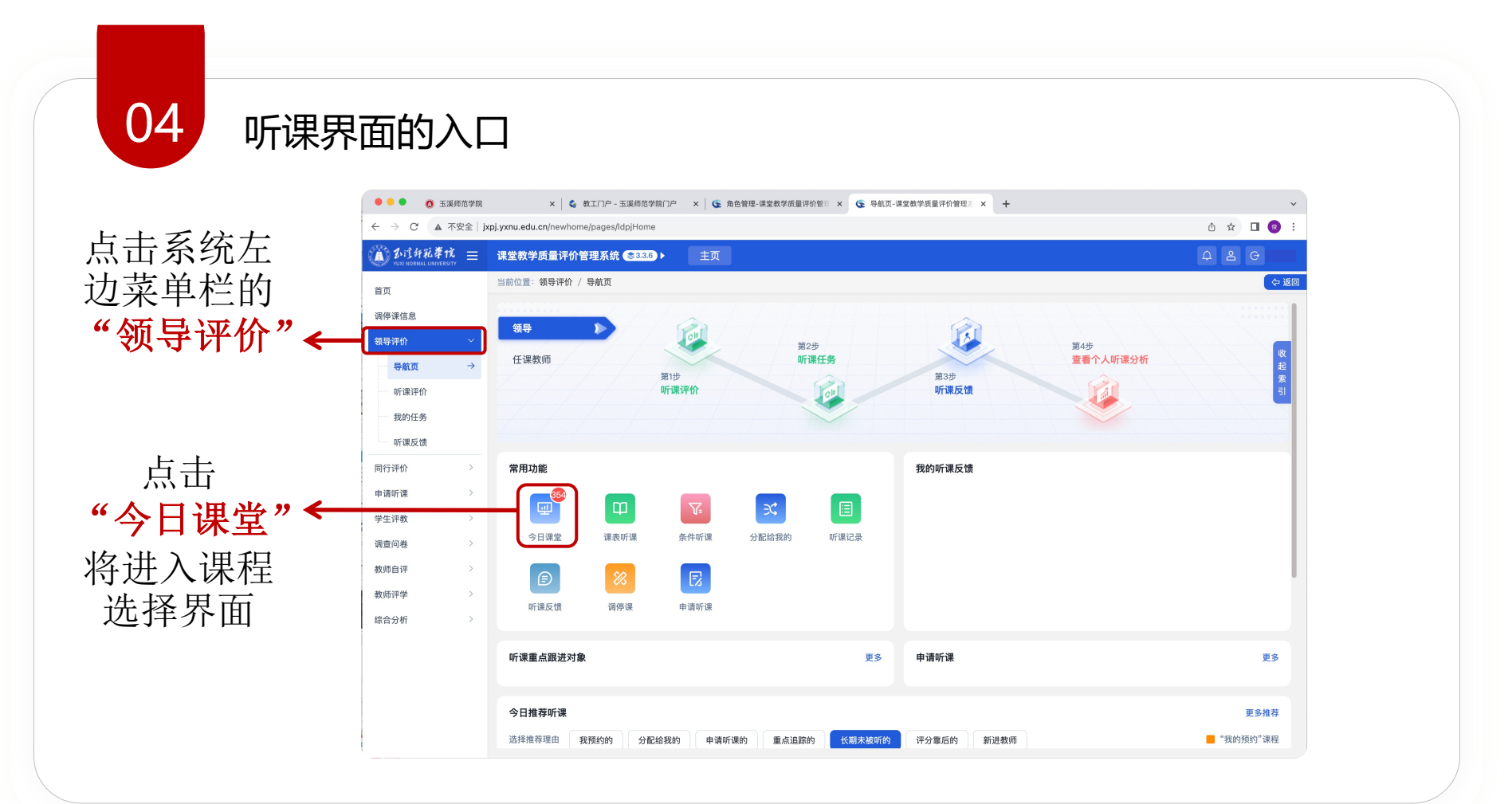

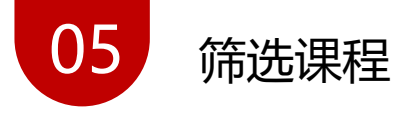

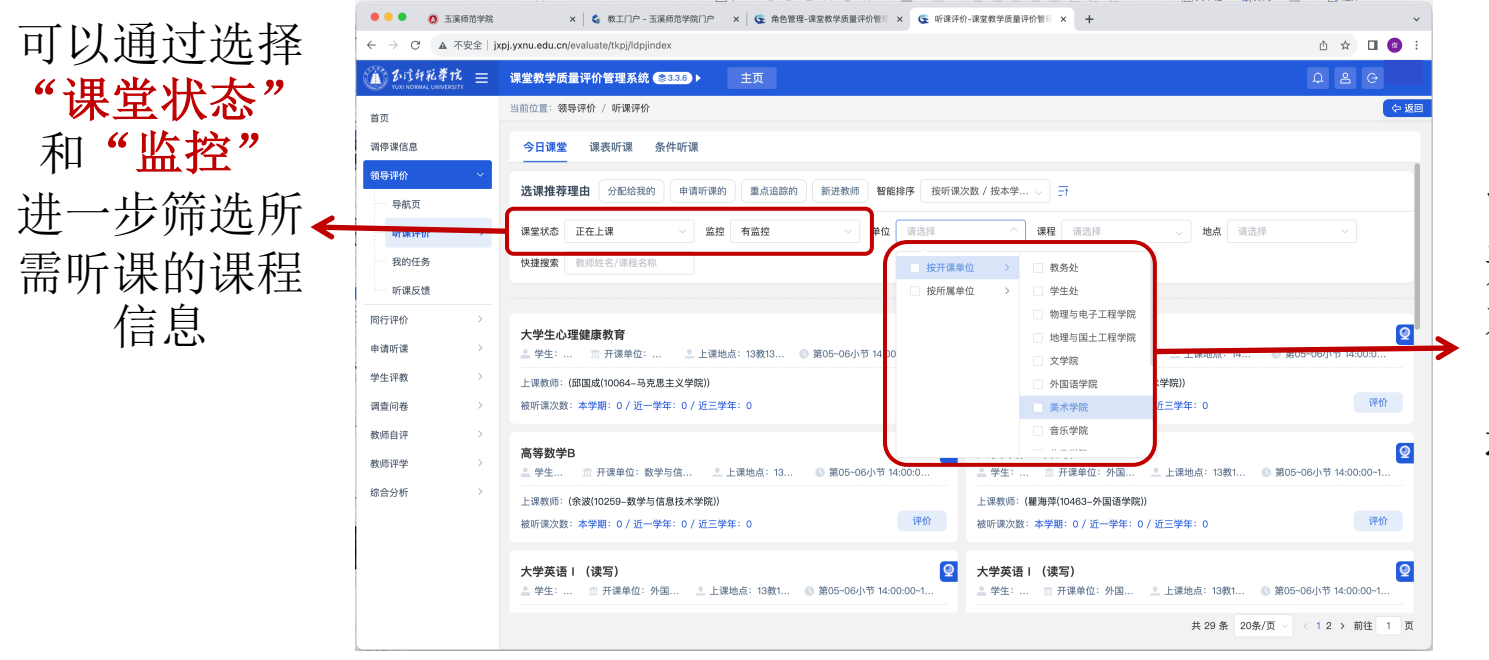

由于院领导只 能评价本院所 开设的课程或 本院所属教师 的课程,需要 选择所属学院 名称

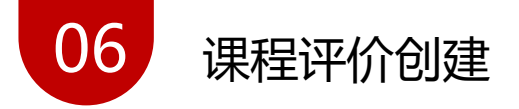

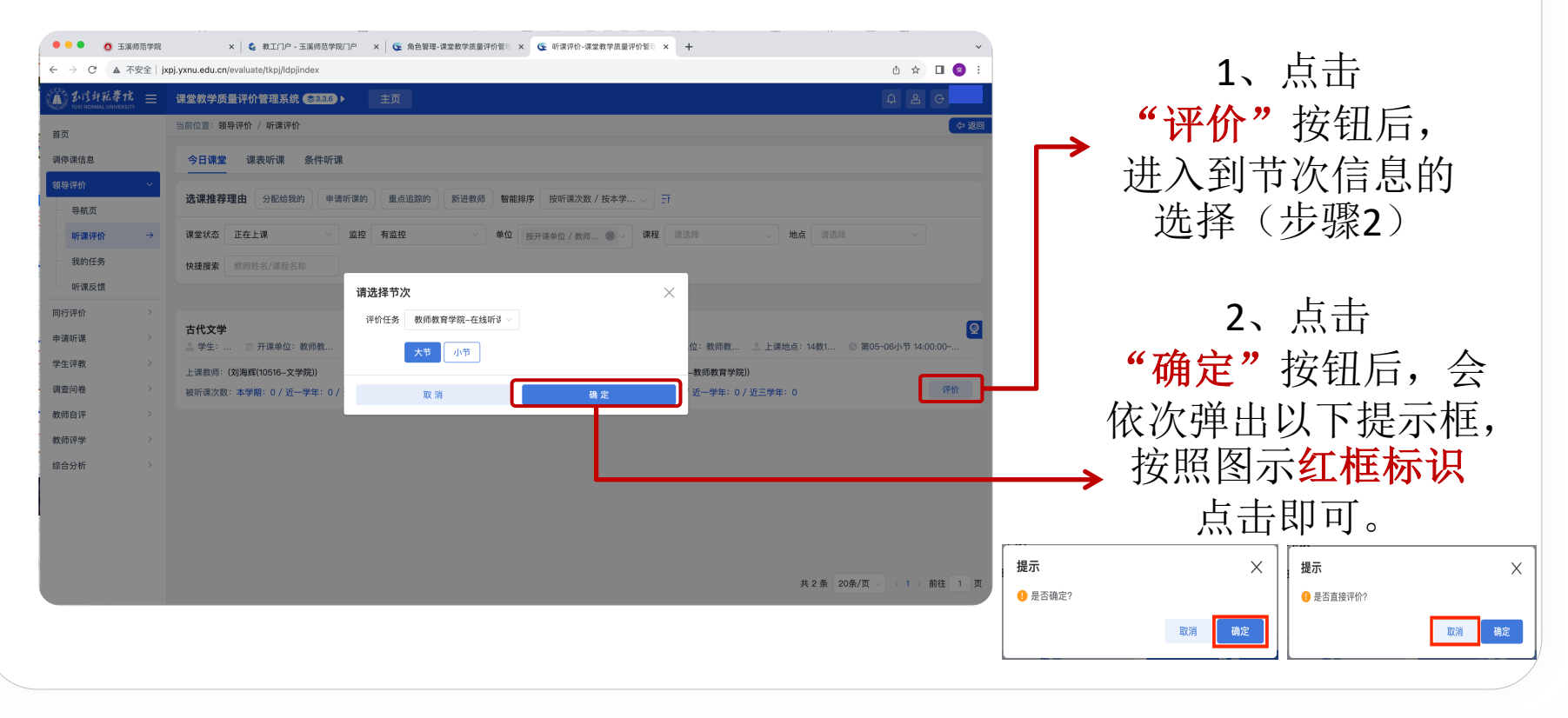

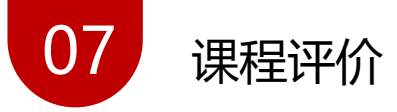

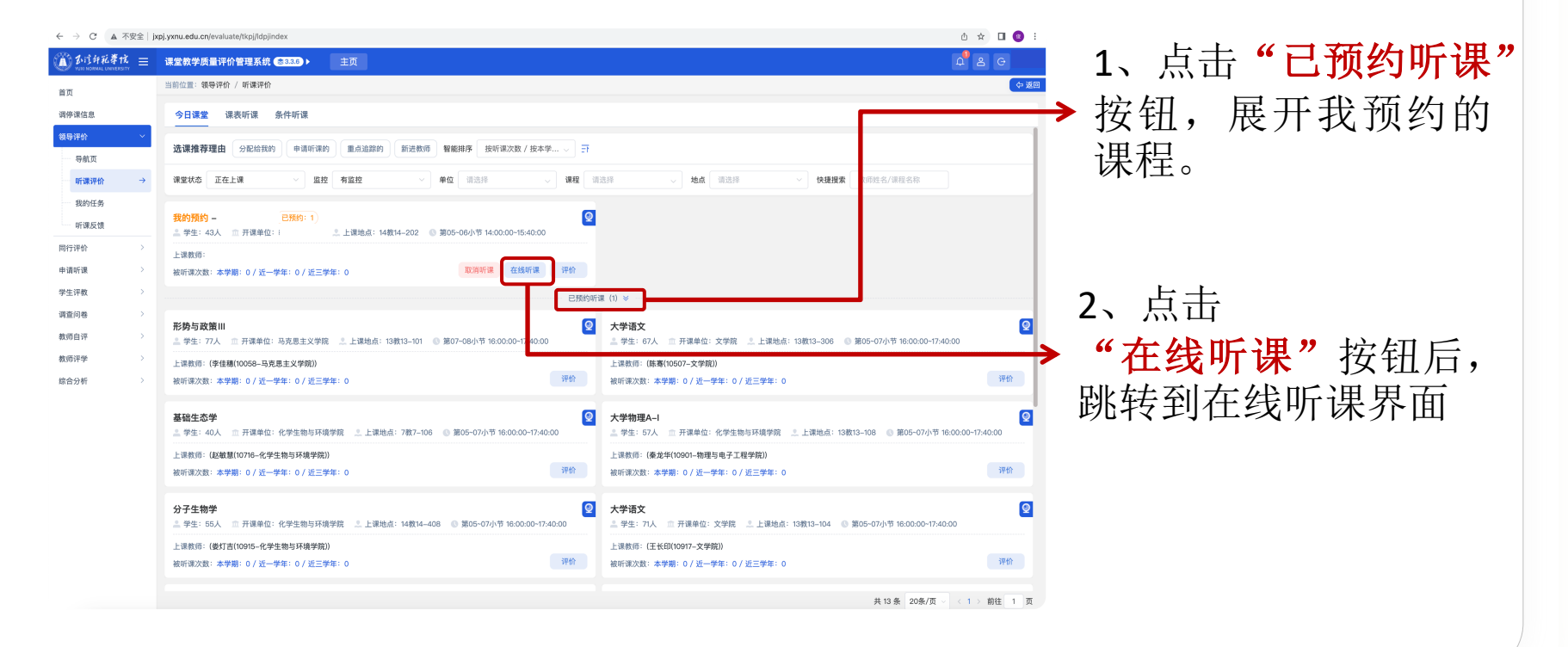

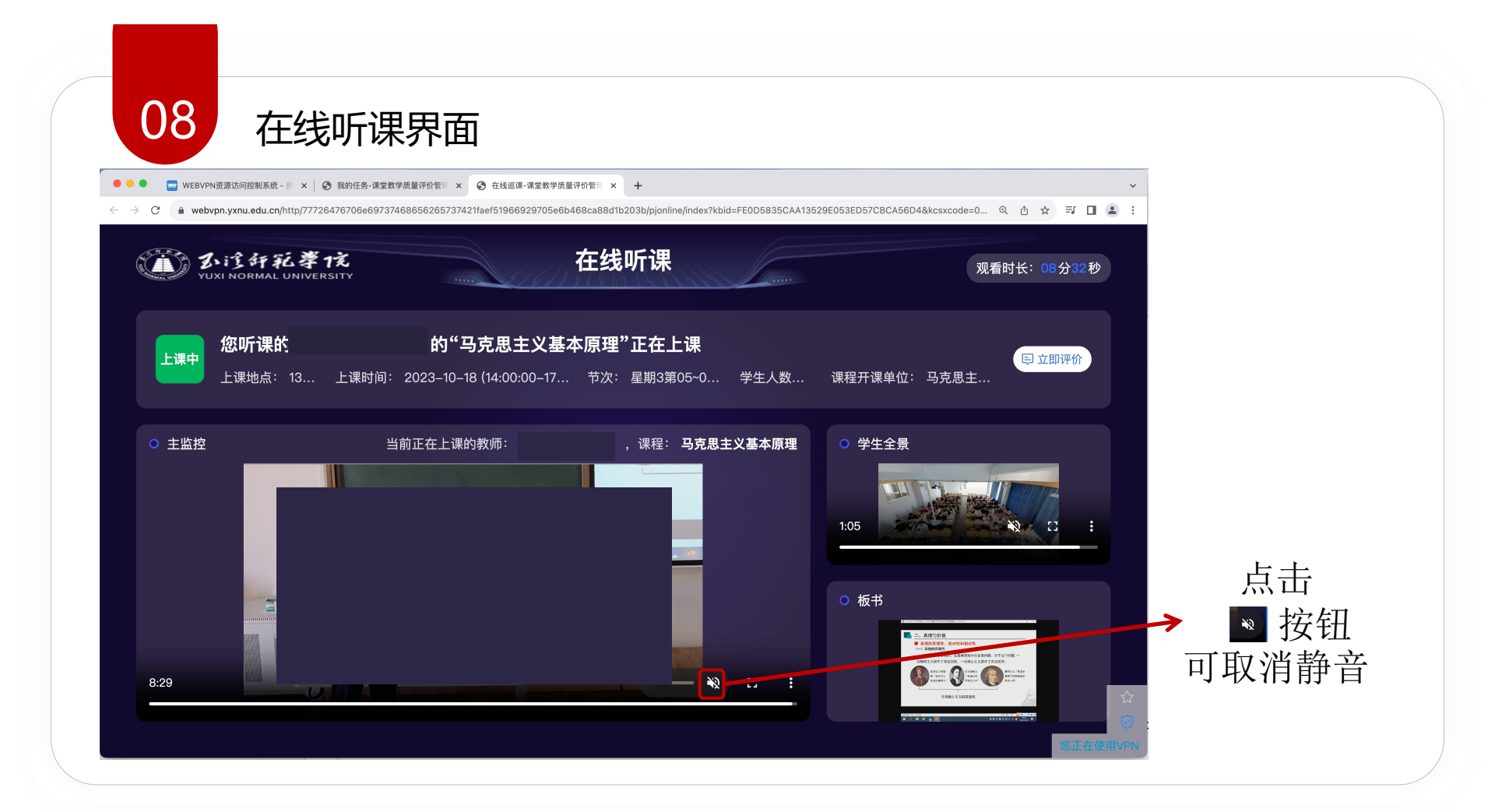

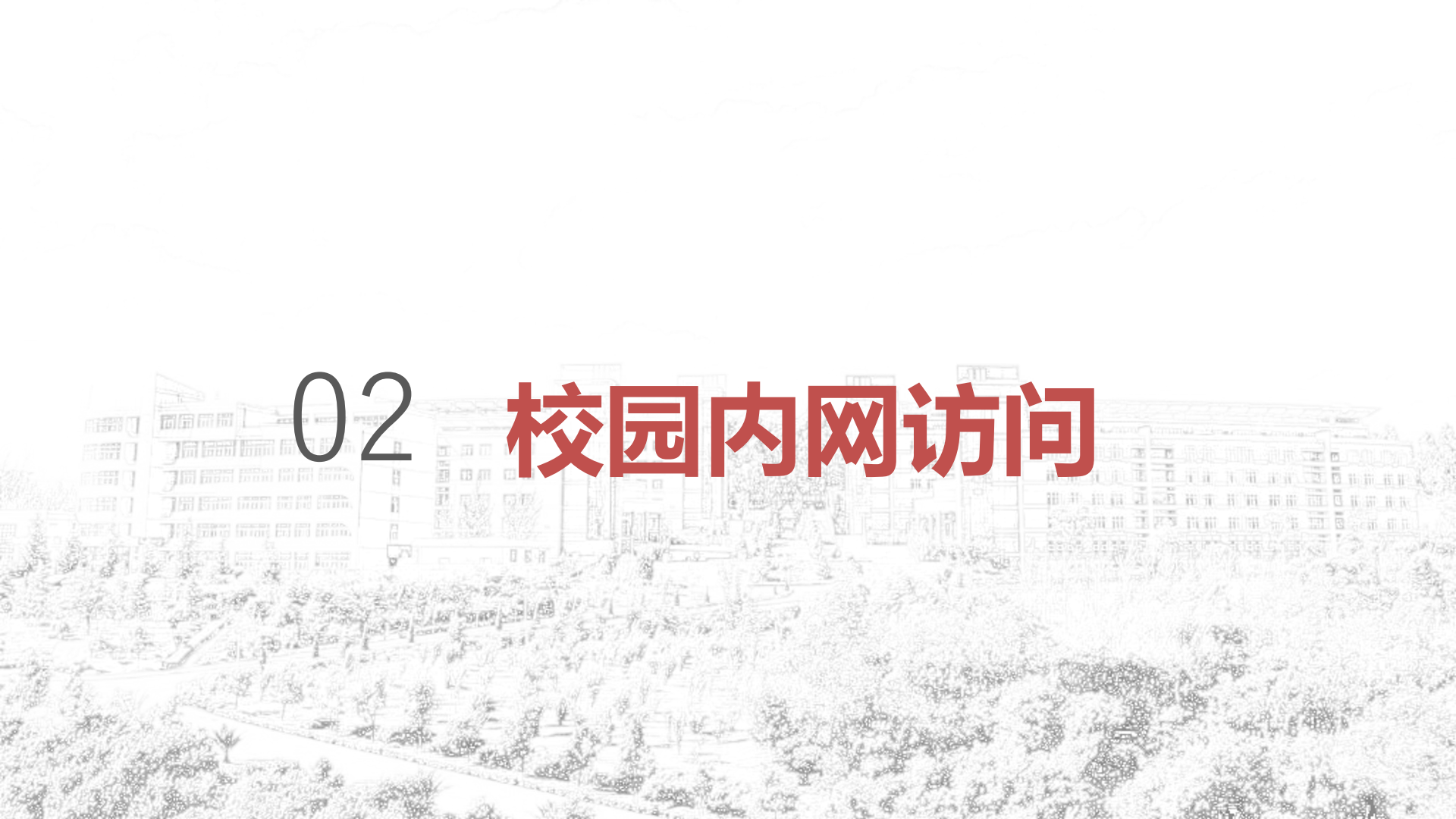

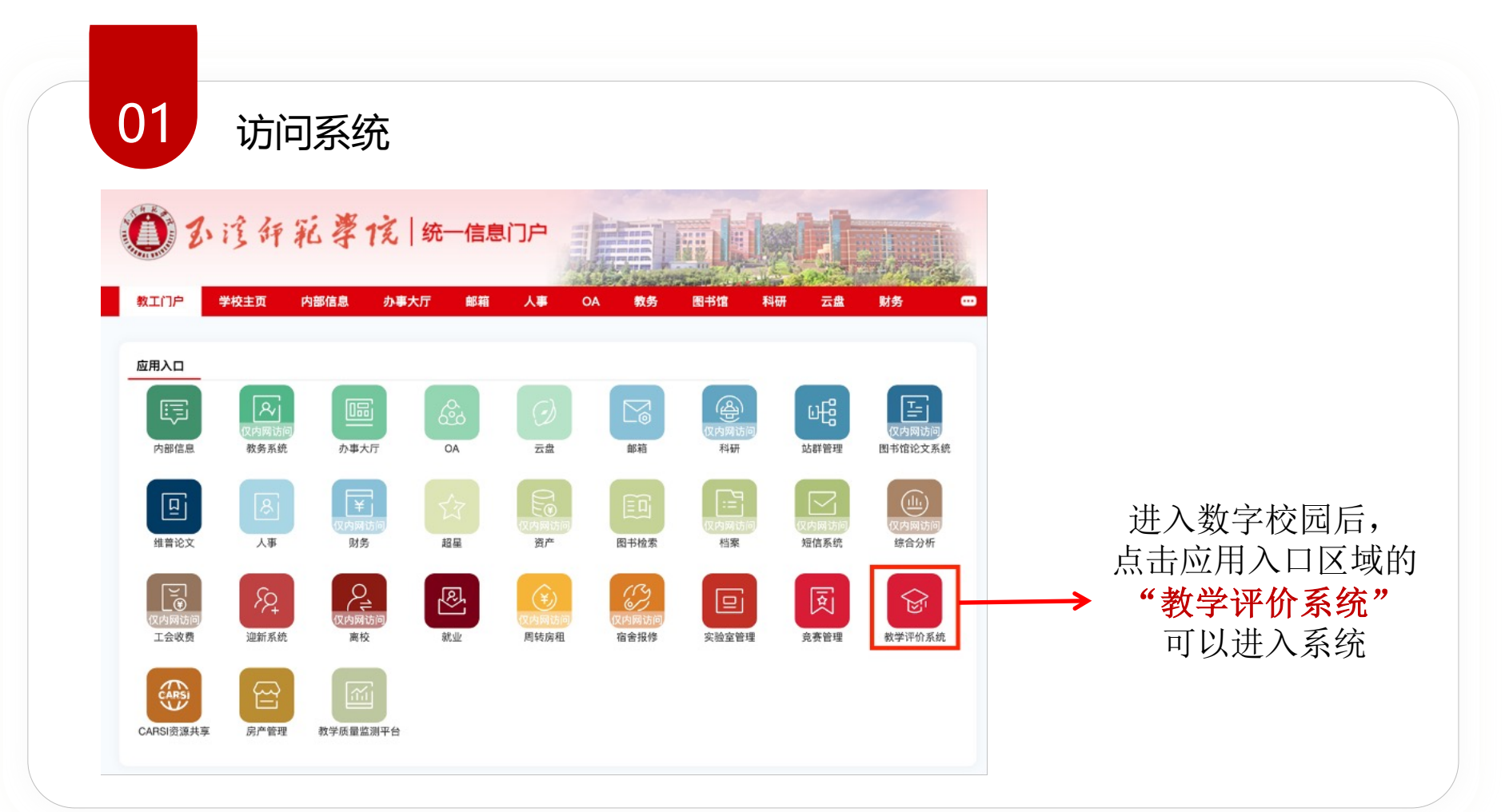

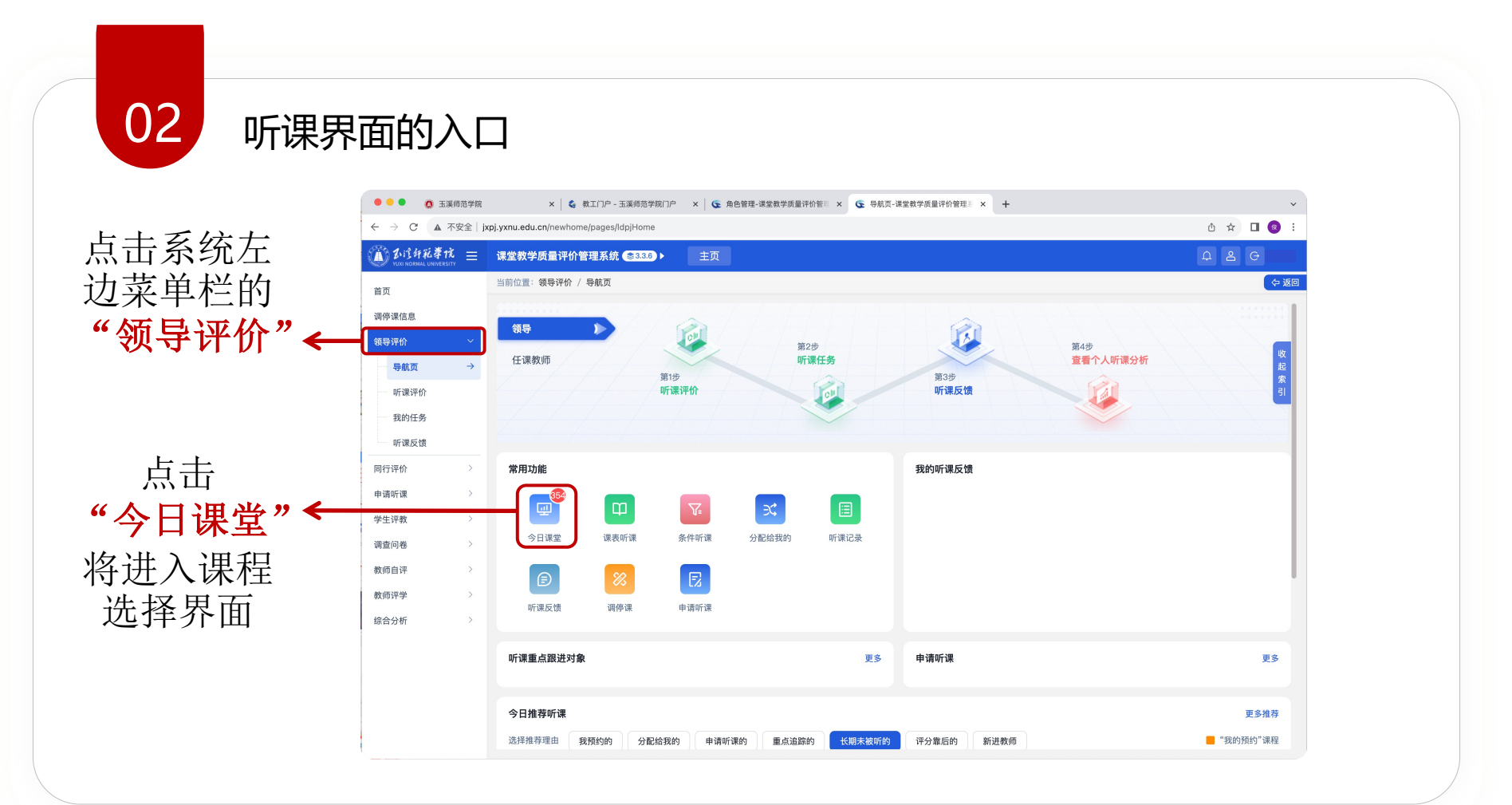

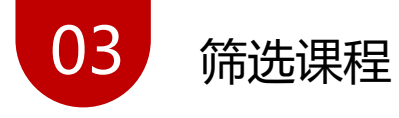

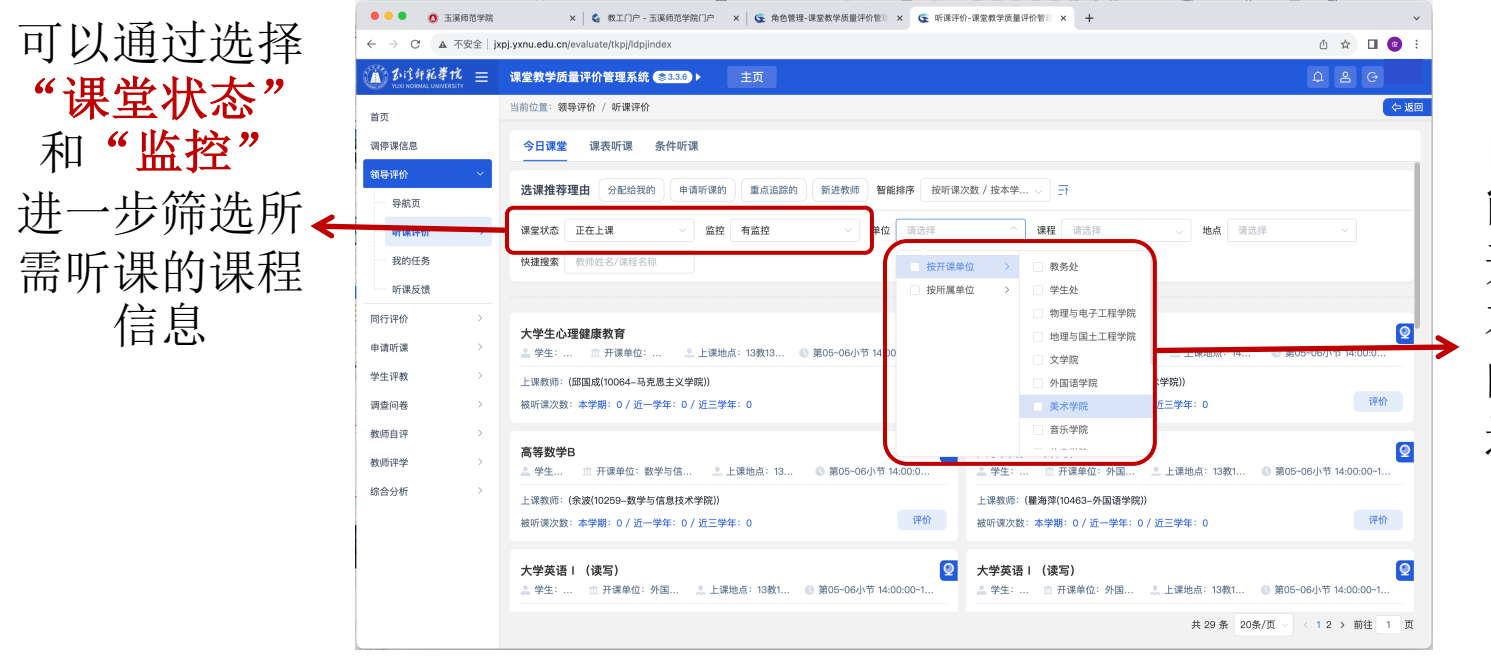

由于院领导只 能评价本院所 开设的课程或 本院所属教师 的课程,需要 选择所属学院 名称

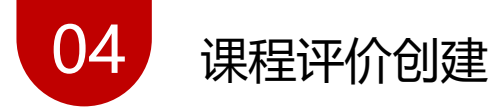

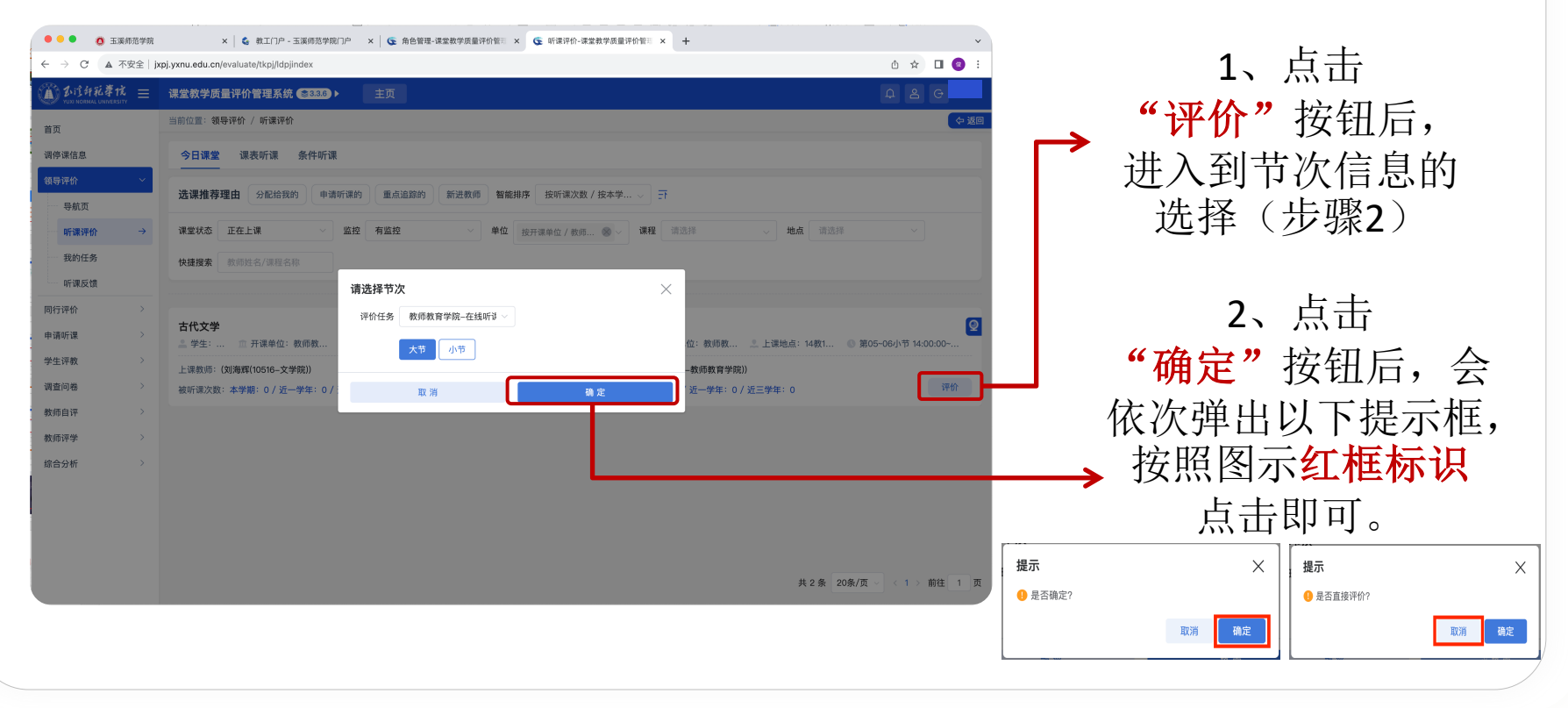

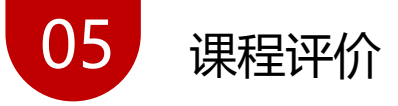

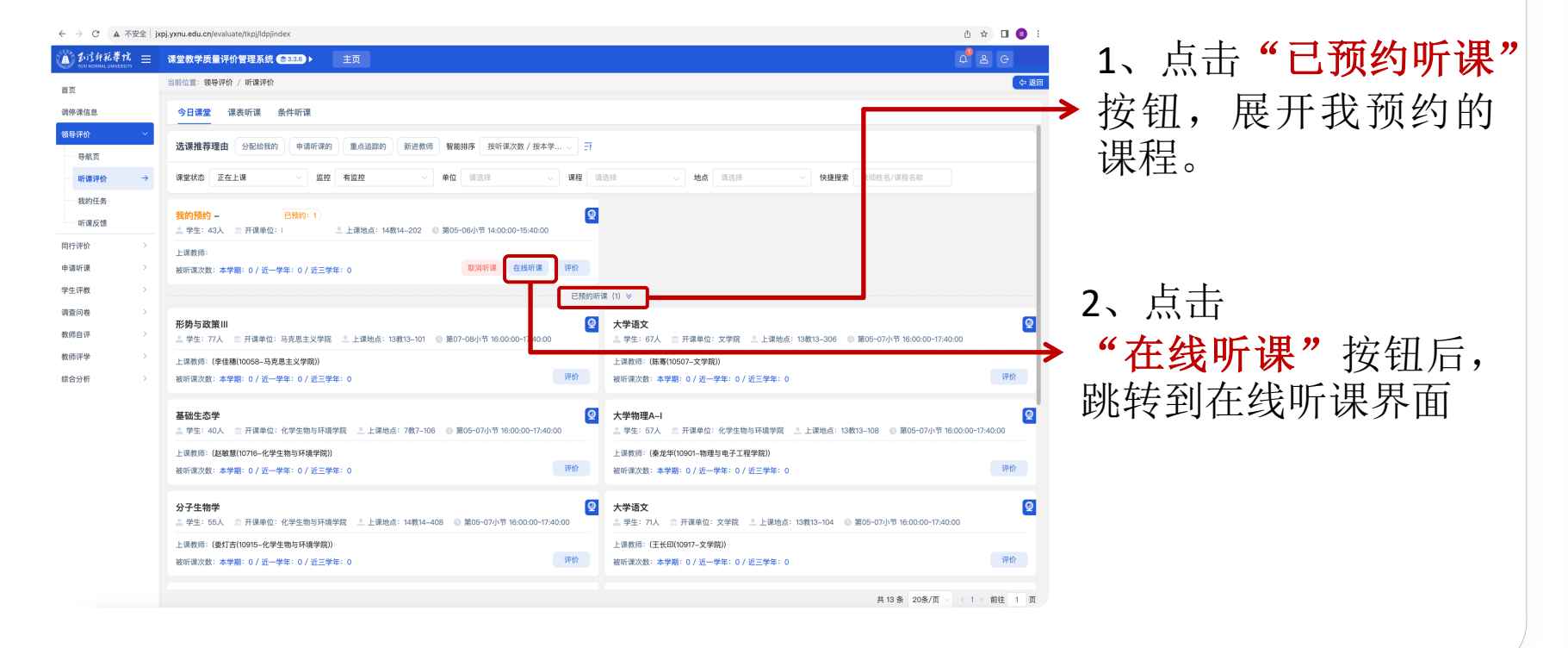

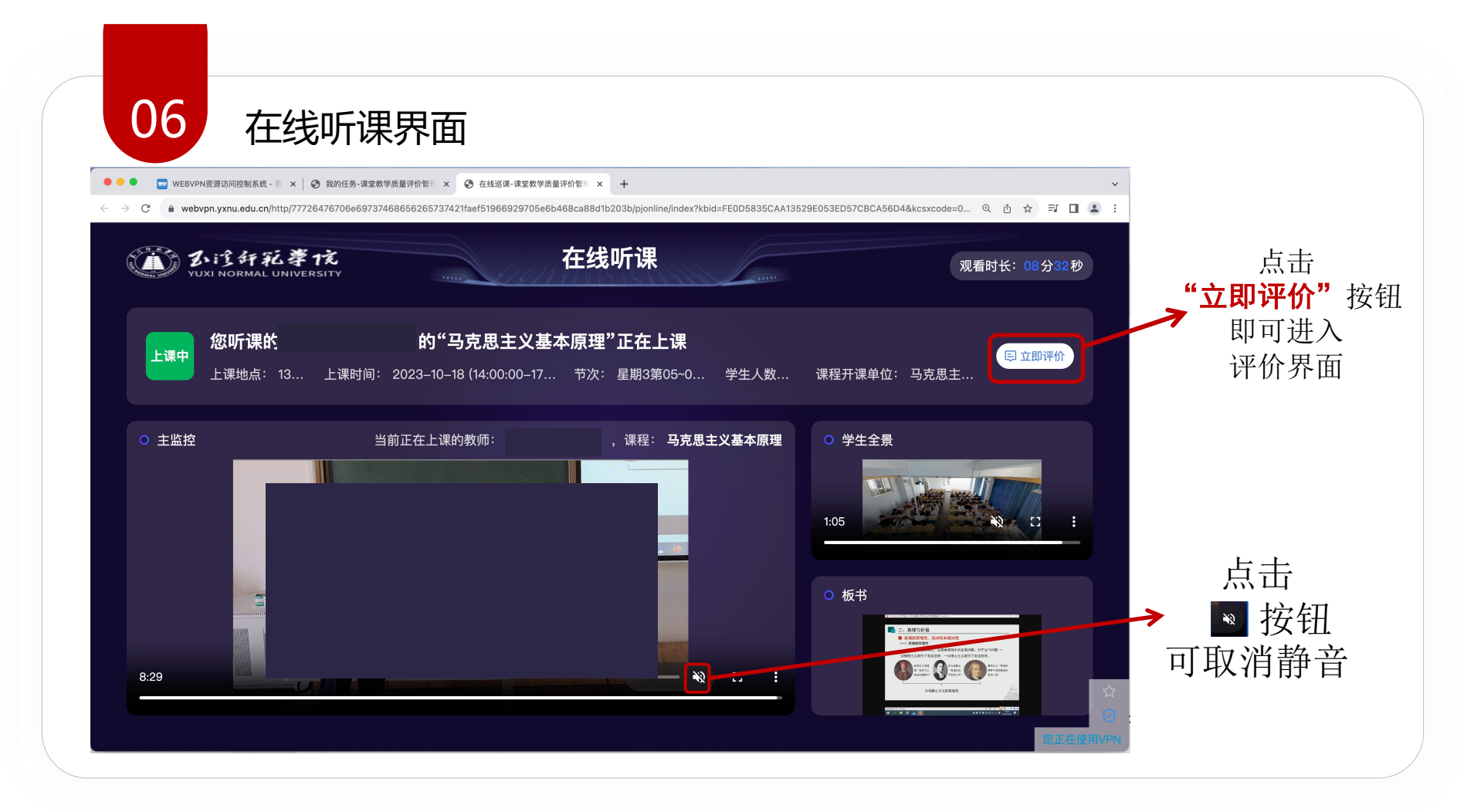

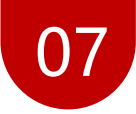

"领导干部听课评价表"界面

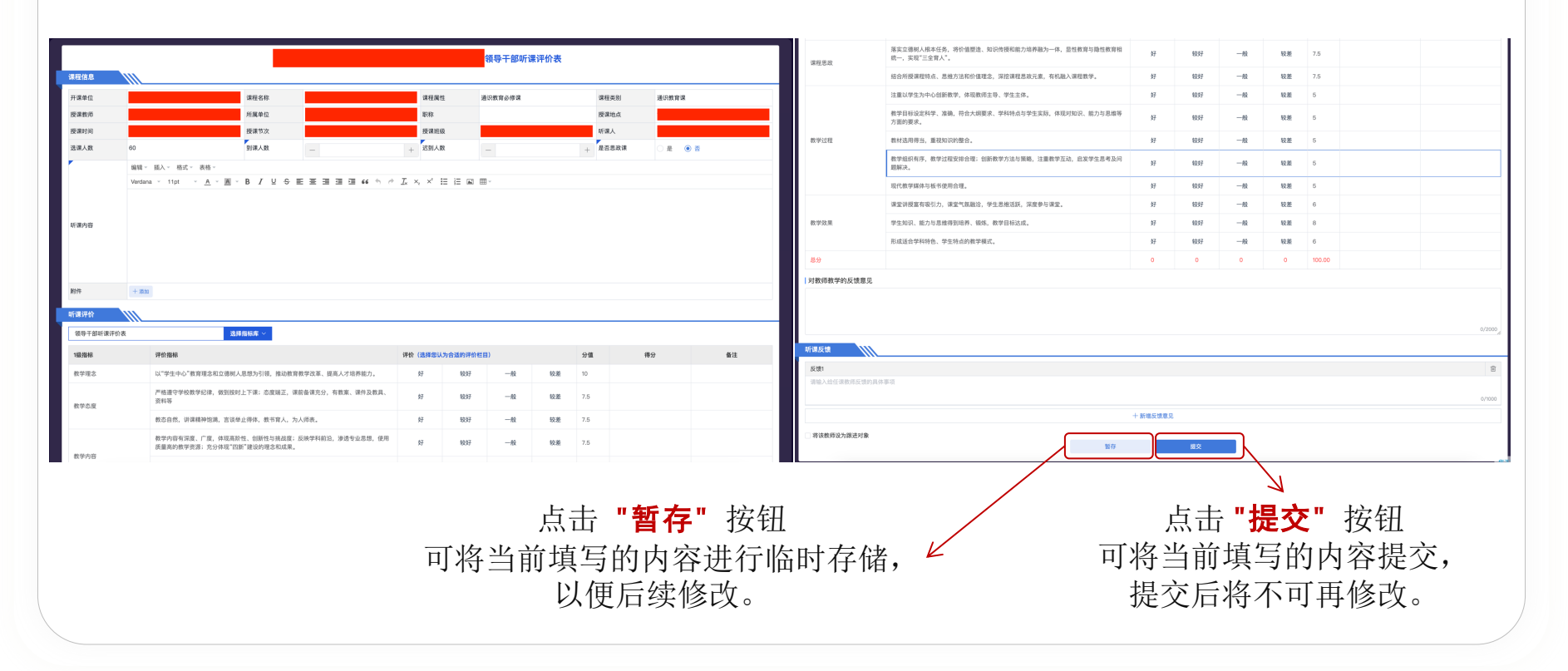